## Şifre Hatırlatma ve Kredi Kartı ile Üyelik Aidatı Yatırma

Herhangi bir internet tarayıcının adres satırına www.emo.org.tr adresi girilerek Elektrik Mühendisleri Odası (EMO) web sayfası açılmalıdır. Açılan sayfada sağ üst köşede e-HİZMETLER GİRİŞİ bağlantısı bulunmaktadır. Bu bağlantı tıklanmalıdır.

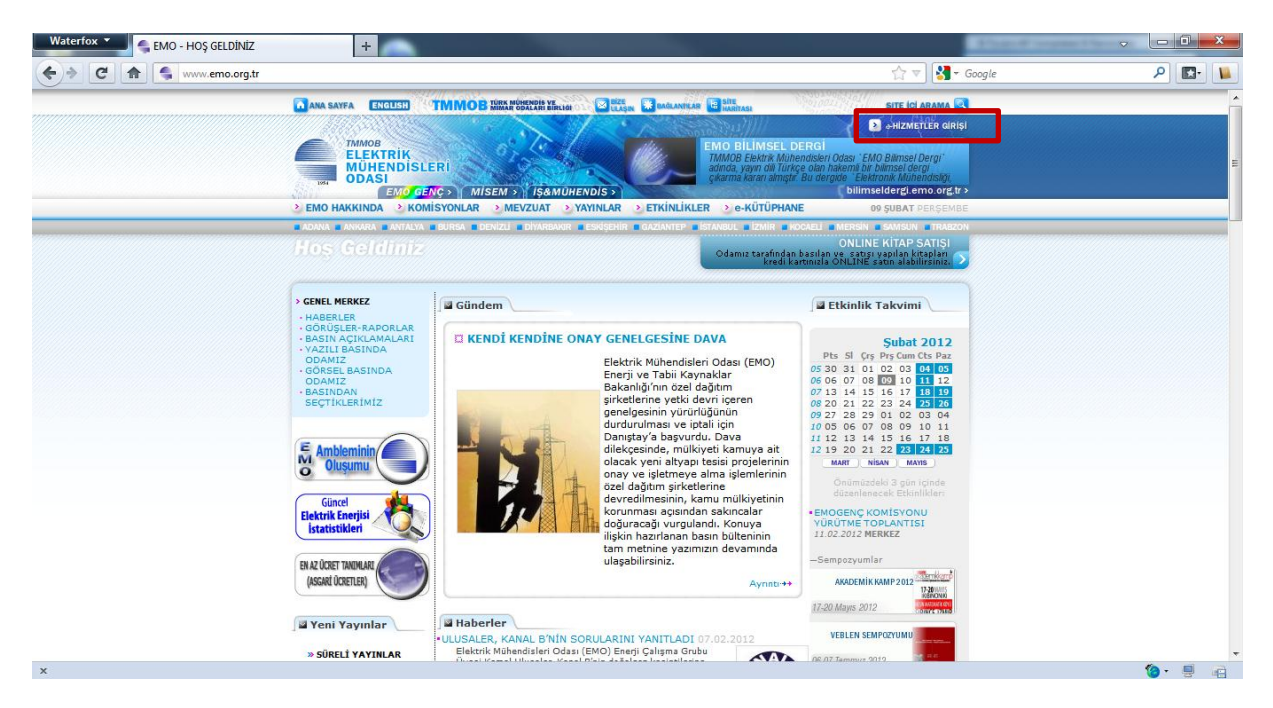

Bu bağlantı tıklandıktan sonra e-Hizmetler sayfası açılacaktır. Bu sayfa aracılığı ile emo.org.tr uzantılı mail adresinize giriş yaparak mail alıp/gönderebilir, EMO üye portalına giriş yapabilir, FTP girişi yaparak EMO tarafından sağlanan web depolama alanını kullanabilir, unuttuğunuz şifrenizi hatırlatmak için gerekli işlemleri yapabilirsiniz. Şifrenizi unuttuysanız burada anlatılan işlemleri takip etmelisiniz. Şifrenizi hatırlıyorsanız, şifre hatırlatma işlemlerini yapmayınız.

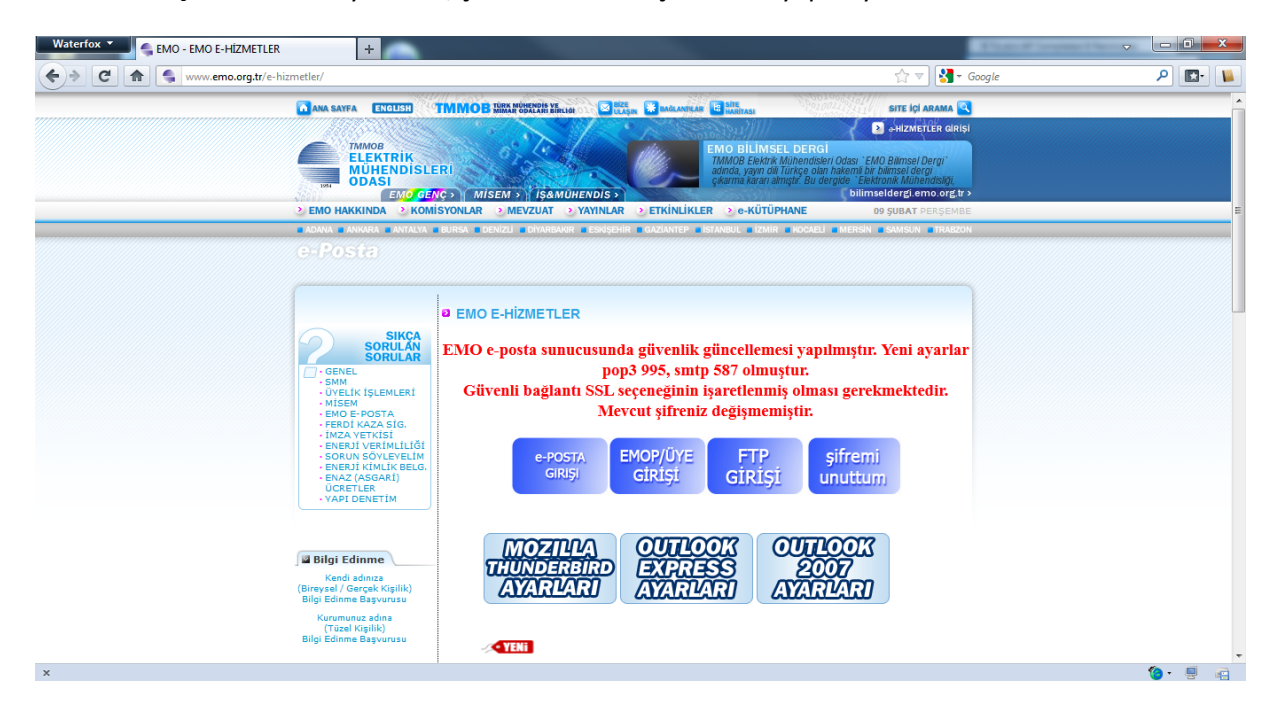

e-Hizmetler sayfasından *şifremi unuttum* bağlantısına tıklayınız. Şifre hatırlatma ile ilgili bazı bilgileri soran web sayfası açılacaktır.

| Waterfox * GEMO - EMO E-HİZMETLER +                                                                                                    |                                                                                                    | - <b>-</b> X |
|----------------------------------------------------------------------------------------------------|----------------------------------------------------------------------------------------------------|--------------|
| C f www.emo.org.tr/e-hizmetler/                                                                                                    | ☆ マ 🔀 - Google                                                                                                    | ۹ 🖪          |
| ANA SAYFA ENGLISH                                                                                                    | TIMMOB TURK MUHANIN YA INI INI INI INI INI INI INI INI INI IN                                                                                                    | •            |
|                                                                                                    | ERI NG > MISEM > TSAMUHENDIS >                                                                                                    |              |
| EMO HAKKINDA      KOM     ADANA ANKARA ANTALYA                                                                                                    | ÍSYONLAR • MEVZUAT • YAYINLAR • ETKÍNLÍKLER • 0-KÜTÜPHANE 09 ŞUBAT PERŞEMBE                                                                                                    |              |
| SIKCA<br>SORULAN<br>SORULAN<br>O - GENEL<br>- MICH<br>- MICH<br>- MIC | <ul> <li>EMO E-HİZMETLER</li> <li>EMO e-posta sunucusunda güvenlik güncellemesi yapılmıştır. Yeni ayarlar<br/>pop3 995, smtp 587 olmuştur.</li> <li>Güvenli bağlantı SSL seçeneğinin işaretlenmiş olması gerekmektedir.<br/>Mevcut şifreniz değişmemiştir.</li> <li>e-POSTA<br/>GIRIŞI</li> <li>EMOP/ÜYE<br/>GİRİŞI</li> <li>FTP<br/>GİRİŞI</li> </ul> |              |
| Seligi Edinme<br>Kendi admıza<br>(Birayral / Gərçək Kışlıkı)<br>Bilgi Edinme Başvurusu<br>Kurumunuz adma<br>(Tüsal Kışlıkı)<br>Bilgi Edinme Başvurusu                                                                                                    | MOZIILIA<br>THUNDERBIRD<br>AYARI/ARI<br>AYARI/ARI<br>AYARI/ARI<br>AYARI/ARI                                                                                                    |              |
| x                                                                                                    |                                                                                                    | 🍅 - 🖳 👘      |

Gelen web sayfasından emo.org.tr uzantılı e-posta adresinizin @ işaretinden önceki kısmını (örneğin mustafaberkan.bicer) kutuya yazarak Gönder butonuna tıklayınız.

| Waterfox 👻 🧲 EMO - EMO E-HİZMETLER | ×<br>Elektrik Müh                                                                                                    | endisleri Odası (EMOP) 🚿                                                | 🗧 🗲 EMO - EMO KULLANICI ŞİFRESİ HATI 🗙 🕂                                                                                                    | A DOCTOR OF                                                              | - <b>D</b> - X |
|------------------------------------|----------------------------------------------------------------------------------------------------|-------------------------------------------------------------------------|----------------------------------------------------------------------------------------------------|--------------------------------------------------------------------------|----------------|
| < > C 🍙 🗲 www.emo.org.tr/sifre     | e.php                                                                                                    |                                                                         |                                                                                                    | ☆ 🔻 🚼 ד Google                                                           | ۹ 🖬 ۱          |
|                                    | AMA SAYFA ENGLES                                                                                                    | Rİ<br>GƏ MİSEMƏ İŞAMU<br>YONLAR ƏMEVZUAT Ə                              | RENDIST<br>VATINLAR ETKINLIKLR ORKUTARE                                                                                                    | SITE (C) ARAMA                                                           |                |
|                                    | CFPOSTA<br>SIKCA<br>SORULAR<br>O GENEL<br>WHELK ISLEMLERI<br>WHELK ISLEMLERI<br>MISEM<br>OF 5422A SIG.<br>HAZA VERISIL<br>CHARA SOLUCERIM<br>CONTROL SOLUCERIM<br>CONTROL SOLUCERIM<br>SUBJECTIONE<br>SUBJECTIONE<br>SU | EMO KULLANICI Ş     Bu bolümde şifreniz siete     yoksa şubenizden veya | SIFRESI HATIRLAT<br>mde kavytl cep telefonunuza gönderilecektir. Sisten<br>0312 425 3272 dah.138 nolu telefondan cep telefon<br>e-Posta: :@er<br>@dmber ><br>e-POSTA GIRIŞI<br>EMOP/ÜYE GIRIŞI<br>FTP DOSYA ALANI GIRIŞI | nde kayıtlı cep telefonunuz<br>unuzu kayıt ettirebilirsiniz<br>mo.org.tr |                |
| x                                  |                                                                                                    |                                                                         |                                                                                                    |                                                                          | 🍗 🗐 👘          |

Bilginiz doğru ise bir sonraki aşamada üye sicil numaranız sorulacaktır. Üye sicil numaranızı da ilgili kutuya girerek Gönder butonuna tıklayınız.

| Waterfox 👻 🍧 EMO - EMO E-HİZMETLER | ×<br>Elektrik Müł                                                                                                    | hendisleri Odası (EMOP) 🚿                                               | 🗧 🗲 EMO - EMO KULLANICI ŞİFRESİ HATI 🗙 🕂                                                                                                    |                                                                                                    | ✓     | - 0   | ×     |
|------------------------------------|----------------------------------------------------------------------------------------------------|-------------------------------------------------------------------------|----------------------------------------------------------------------------------------------------|----------------------------------------------------------------------------------------------------|-------|-------|-------|
| 🗲 🔶 C 🍙 🖕 www.emo.org.tr/sifr      | e.php                                                                                                    |                                                                         |                                                                                                    | ☆ マ 🚼 - G                                                                                                    | oogle | ₽ 📭   |       |
| -                                  | MANA BANKA ENCUSION<br>TAMOB<br>ELECKTRIK<br>MUHENDISLI<br>DASI<br>ENCOSE<br>2 ENO HAKKINDA 2 KONO GE<br>2 ENO HAKKINDA 2 KONO GE<br>2 ENO HAKKINDA 2 KONO GE<br>2 ENO HAKKINDA 2 KONO GE | TMMOB BELFORMAN IN.                                                     |                                                                                                    | SITE Içi ARAMA<br>SHIZMETLER GIRISI<br>Odası - EMO Bilmsel Dergi<br>kemi bi bilmsel dergi<br>bilmseldergi.emoorgi -<br>Do şubat Perseembe<br>Mersik - SAMSUN - TRANZON |       |       |       |
|                                    | SURCA<br>SORULAR<br>ERREL<br>WM<br>                                                                                                    | EMO KULLANICI      Su bölümde şifreniz siste      yoksa şubenizden veya | SIFRESİ HATIRLAT<br>mde kayıtlı cep telefonunuza gönderilecektir. Sistem<br>0312 425 3272 dah. 138 nolu telefondan cep telefonu<br>Sicil No: :<br>GÖNDER > | de kayıtlı cep telefonunuz<br>nuzu kayıt ettirebilirsiniz                                                                                                    |       |       | E     |
|                                    | VCRETLER<br>• YAPI DENETİM                                                                                                    |                                                                         | e-POSTA GİRİŞİ                                                                                                    |                                                                                                    |       |       |       |
|                                    | Bilgi Edinme                                                                                                    |                                                                         | EMOP/ÜYE GİRİŞİ                                                                                                    |                                                                                                    |       |       |       |
|                                    | (Bireysəl / Gerçek Kişilik)<br>Bilgi Edinme Başvurusu<br>Kurumunuz adına<br>(Tüzəl Kişilik)<br>Bilgi Edinme Başvurusu                                                                     |                                                                         | FTP DOSYA ALANI GİRİŞİ                                                                                                    |                                                                                                    |       |       | _     |
| x                                  |                                                                                                    | 1                                                                       |                                                                                                    |                                                                                                    |       | 🍅 - 📑 | i i i |

Bu işlemlerin ardından gelen sayfalarda, sorulursa bilgilerinizi girerek Gönder butonlarına tıklayınız. Yapılan işlemlerin sonunda, odaya kayıt sırasında vermiş olduğunuz cep telefonunuza şifreniz, sistem tarafından otomatik üretilerek gönderilecektir. Şifrenizi aldıktan sonra, tekrar e-Hizmetler sayfasını açarak *EMOP/ÜYE GiRİŞİ* bağlantısına tıklayınız. EMO Portalı, pop-up pencerelerinin açılmasını gerektirmektedir. Tarayıcınız pop-up engelliyorsa, emo.org.tr adresi için pop-up engellemeyi iptal etmelisiniz. Örneğin, şekilde Firefox tarayıcısında pop-up engelleme işleminin emo.org.tr için nasıl iptal edileceği gösterilmiştir.

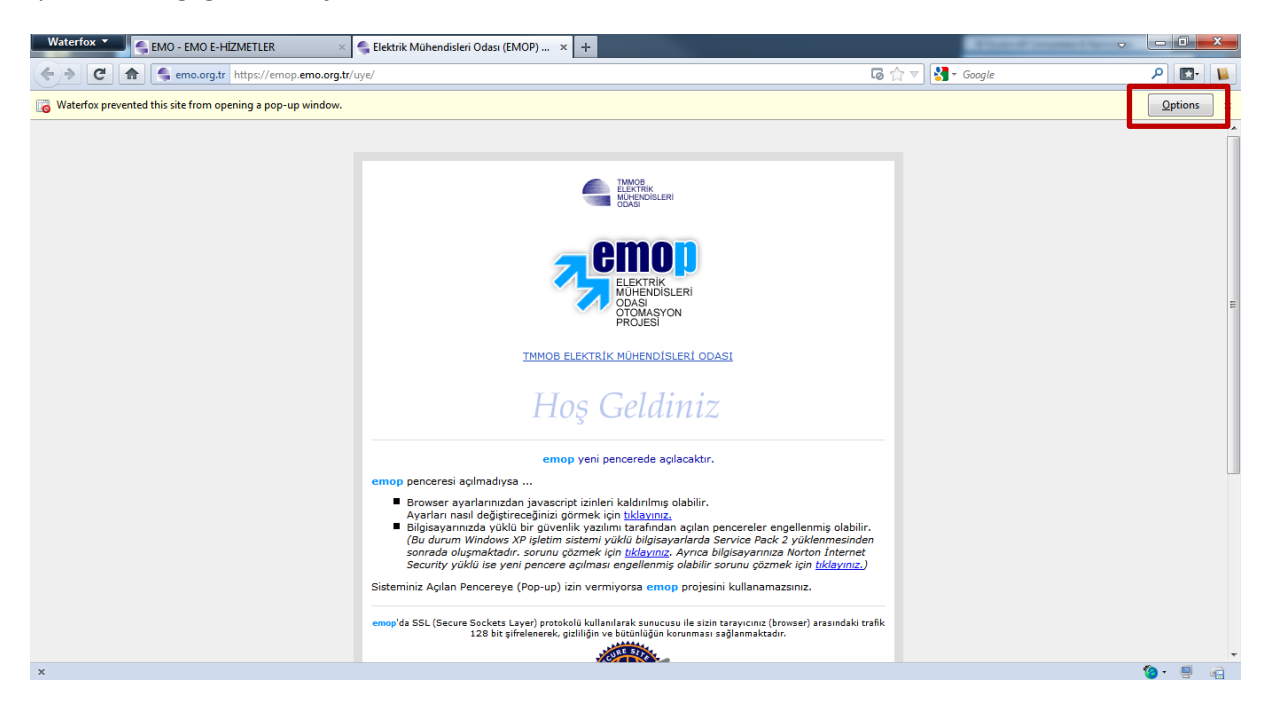

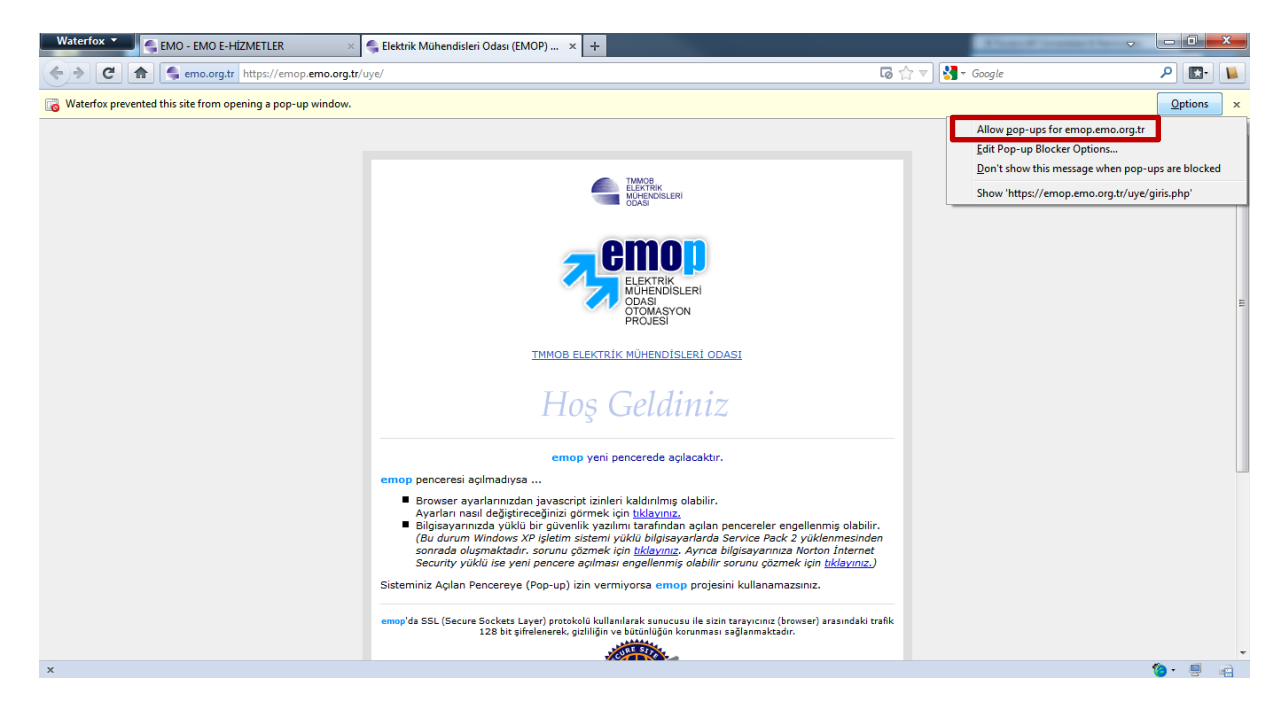

Pop-up engelleyici emo.org.tr adresi için devre dışı bırakıldıktan sonra EMO portalı, pop-up penceresinde açılacaktır.

| Image: Instantion of the second second se | Elektrik Mühendisleri Odası (EMOP) - Waterfox  | A Canada Ca                                                                                      | manifest from party a                         |             |
|----------------------------------------------------------------------------------------------------|------------------------------------------------|--------------------------------------------------------------------------------------------------|-----------------------------------------------|-------------|
| UYARII<br>EMOP-UYE alanına<br>e-Posta ve FTP hizmeti için de kullanılan<br>EMO e-Hizmetler Kullanıcı Adı ve Şifresi ile<br>giriş yapılmaktadır.<br>S Giriş                                                                                                    | emo.org.tr https://emop.emo.org.tr/uye/giris.p | hp                                                                                               |                                               | CONSTRAINTS |
| > Giriş                                                                                                    | e-Posta<br>EMO e-Hi                            | UYARI!<br>EMOP-UYE alanın<br>ve FTP hizmeti için ı<br>zmetler Kullanıcı Ad<br>giriş yapılmaktadı | a<br>de kullanılan<br>ı ve Şifresi ile<br>ır. |             |
|                                                                                                    | > Giriş                                        |                                                                                                  |                                               |             |
| Kullanici Adı: @emo.org.tr<br>Sifre:<br>Kullanici Adı ve Şifre Alanı<br>Böyük Küçük Harf Duyarlıdır!                                                                                                    | Kullanıcı A<br>Şif                             | <b>dı:</b><br>re:<br>Kullanıcı Adı ve Şifre Al<br>Büyük Küçük Harf Duya                          | @emo.org.tr<br>anı<br>ridır!                  |             |
| Giriş                                                                                                    |                                                | Giriş                                                                                            |                                               |             |
| Şifrenizi unuttuysanız <mark>tıklayınız</mark>                                                                                                    | Şifre                                          | nizi unuttuysanız <mark>tık</mark>                                                               | layınız                                       |             |
| [X@W]@D@P                                                                                                    |                                                | Roygenop                                                                                         |                                               |             |
| x 🙆 - 🗏 👌                                                                                                    | x                                              |                                                                                                  |                                               | 🍖 · 💷 👝     |

Açılan sayfada Kullanıcı Adı ve Şifre kutularına bilgilerinizi yazarak Giriş butonuna tıklayınız (Kullanıcı adları ad.soyad şeklindedir. Örneğin Mustafa Berkan BİÇER -> mustafaberkan.bicer). Kullanıcı bilgileri doğru girildiyse EMO Portalı ana sayfası açılacaktır. Ana sayfada borç ve ödeme durumları görülmektedir.

| 🔅 Elektrik Mühendisleri Odas                                                                                                    | I (EMOP) - W           | aterfox                             | - Case of the                          | Realize Tale (1977)                                           | _ <b>D</b> X                                                                                                    |
|----------------------------------------------------------------------------------------------------|------------------------|-------------------------------------|----------------------------------------|---------------------------------------------------------------|----------------------------------------------------------------------------------------------------|
| emo.org.tr https://emo                                                                                                    | p. <b>emo.org.tr</b> / | uye/pencere                         | .php                                   |                                                               | ☆ 🚺                                                                                                    |
| TMMOB<br>ELEKTRIK<br>MÜHENDISLER<br>ODASI                                                                                                    |                        |                                     | 🎱 ana sayfa 🥘 çikiş                    | о9.02.2012 рекşемве<br>10 : 1. Ф                              | e-Liste                                                                                                    |
| 43866                                                                                                    |                        |                                     |                                        | •                                                             | SON EKLENENLER                                                                                                    |
| mustaraberkan.brcer@emo.org.u                                                                                                    | Щ÷Щ÷ Н                 | OŞGELDİI                            | NİZ                                    |                                                               |                                                                                                    |
| CENEL                                                                                                    | KL                     | IRUMSAL IN                          | ITRANET BILGI SAYFASI                  | [                                                             | KALAN SÜRE:                                                                                                    |
| iLETİŞİM     NÜFUS                                                                                                    |                        | s                                   | 5istemde en son <b>09.02.2012</b><br>2 | , <b>10:17:43</b> tarihinde işlem yaptınız!<br>43866          |                                                                                                    |
| <ul> <li>→ EĞİTİM</li> </ul>                                                                                                    | Aidat Bo               | ç Durum                             | u                                      |                                                               |                                                                                                    |
| TEKNİK HİZMETLER     ODA/DİĞER     BELGELER                                                                                                    | 2009                   | 7,50 TL                             | 0,00                                   | 28.07.2009 (;<br>17.08.2009 (;<br>05.10.2009 (;<br>15.12.2009 | 33 - 21061) 1 Ay 🔤<br>33 - 21170) 2 Ay 🗔<br>33 - 21390) 2 Ay 🗔<br>(7 - 2758) 1 Ay 🔄                                                                                                    |
| AIDAT     ODA GÖREVLERI                                                                                                    | 2010                   | 7,50 TL                             | 0,00                                   | 23.01.2010<br>13.03.2010<br>21.07.2010                        | (Z - 3073) 2 Ay 🖼<br>(Z - 3388) 4 Ay 🖾<br>(Z - 3898) 6 Ay 🖼                                                                                                    |
| ODULCEZA     ODULCEZA     OdulceZA     OdulceZA | 2011                   | 9,00 TL                             | 0,00                                   | 01.02.2011<br>15.03.2011<br>16.04.2011<br>15.05.2011          | (Z - 5638) 2 Ay<br>(Z - 6234) 1 Ay<br>(Z - 6531) 1 Ay<br>(Z - 6768) 2 Ay<br>(Z - 6768) 2 Ay<br>(Z - 76768) 2 Ay<br>(Z - 77768) 2 Ay<br>(Z - 77768) 2 Ay<br>(Z - 77768) 2 Ay |
| IŞ&MUHENDIS                                                                                                    | 2012                   | 9.00 TI                             | 0.00                                   | 26.01.2012                                                    | (Z - 7545) 6 AY 🔤                                                                                                    |
| ۵<br><u>۲</u>                                                                                                    | TOPLAN<br>Günceller    | <u>у,ю н.    </u><br>1:<br>me Ваşvı | 0,00<br>urularınız:                    | 25.01.2012                                                    | (2 - 9200) 12 Ay 🖿                                                                                                    |
| http://www.emo.org.tr/sifre.p                                                                                                    | hp                     |                                     |                                        |                                                               |                                                                                                    |
| x                                                                                                    | ·                      |                                     |                                        |                                                               | 🍅 - 🖳 🖷                                                                                                    |

EMO Portalında sol menülerden Aidat bağlantısı tıklanarak Aidat bilgileri görüntülenmelidir.

| 🔅 Elektrik Mühendisleri Oda    | ası (EM    | OP) - Wa   | terfox      | A Case of Children  | and the part of a               |               | X                             |
|--------------------------------|------------|------------|-------------|---------------------|---------------------------------|---------------|-------------------------------|
| emo.org.tr https://em          | op.em      | o.org.tr/u | iye/pencere | php                 |                                 | ☆             |                               |
|                                | Rİ         |            |             | 🕘 ana sayfa 🔘 çikiş | 09.02.2012 регуемве<br>10 : 1.Ф | <b>e</b>      | LİSTE                         |
| 43866                          |            |            |             |                     | •                               | ┥ 🌒 SON E     | KLENENLER                     |
| mustafaberkan.bicer@emo.org.tr | ۲ <u>ا</u> | i ili i i  | re İŞLEM    | LERİ                |                                 | YARDIN        | _ 🕐 ،                         |
|                                |            | ÜY         | E BİLGİLER  | İ (AİDAT)           |                                 | KALAN SÜRE:   | $\mathbf{\tilde{\mathbf{v}}}$ |
| -> GENEL                       |            |            |             |                     |                                 |               |                               |
| iletişim                       |            | lat Bor    | ç Durum     | 0.00                |                                 |               | _                             |
| NÜFUS                          |            | 009        | 7,50 TL     | 0,00                | 28.07.2009 (33 -                | 21061) 1 Ay   |                               |
| -> EĞİTİM                      |            |            |             |                     | 05 10 2009 (33 -                | - 21170) 2 Ay |                               |
|                                |            |            |             |                     | 15.12.2009 (7                   | - 2758) 1 Av  |                               |
|                                | 7 2        | 010        | 7.50 TL     | 0.00                | 23.01.2010 (7                   | - 3073) 2 Av  |                               |
| ODA/DIGER                      |            |            | .,          | -,                  | 13.03.2010 (2                   | - 3388) 4 Av  |                               |
| BELGELER                       |            |            |             |                     | 21.07.2010 (Z                   | - 3898) 6 Ay  | =                             |
| AIDAT                          | 7 2        | 011        | 9.00 TL     | 0.00                | 01 02 2011 (7                   | - 5638) 2 Av  |                               |
| 📀 ODA GÖREVLERÍ                | _          |            | -/          |                     | 15.03.2011 (2                   | - 6234) 1 Av  |                               |
| ÖDÜL/CEZA                      |            |            |             |                     | 16.04.2011 (Z                   | - 6531) 1 Av  | ==                            |
| BILIBKISILIK                   |            |            |             |                     | 15.05.2011 (Z                   | - 6768) 2 Ay  | ==                            |
|                                |            |            |             |                     | 05.09.2011 (Z                   | - 7545) 6 Ay  | ===                           |
|                                | 2 2        | 012        | 9,00 TL     | 0,00                | 26.01.2012 (Z ·                 | 9268) 12 Ay   |                               |
|                                | ٦          | OPLAM:     |             | 0,00                |                                 |               |                               |
| - Içamonerabio                 | ⊠Ma        | kbuzla     | r           |                     |                                 |               | _                             |
|                                |            | Seri:      |             | Makbuz No:          | Tarih:                          | Tutar:        | D.:                           |
|                                | ==         | Z          |             | 2758                | 15.12.2009                      | 7,50          |                               |
|                                | ===        | Z          |             | 3073                | 23.01.2010                      | 15,00         |                               |
|                                | ===        | Z          |             | 3388                | 13.03.2010                      | 30,00         |                               |
|                                |            | 2          |             | 3898                | 21.07.2010                      | 45,00         |                               |
|                                |            | - 2        |             | 5030                | 15 03 2011                      | 18,00         |                               |
|                                |            | 7          |             | 6531                | 16.04.2011                      | 9,00          |                               |
|                                | ==         | z          |             | 6768                | 15.05.2011                      | 18,00         |                               |
|                                |            | Z          |             | 7545                | 05.09.2011                      | 54,00         |                               |
|                                |            | Z          |             | 9268                | 26.01.2012                      | 108,00        |                               |
|                                | ==         | 33         |             | 21061               | 28.07.2009                      | 7,50          |                               |
|                                | <b>1</b>   | 33         |             | 21170               | 17.08.2009                      | 15,00         |                               |
|                                |            | 33         |             | 21390               | 05.10.2009                      | 15,00         | -                             |
| x                              |            |            |             |                     |                                 | 🏀 • 🖳         | <b>•</b>                      |

Açılan aidat bilgileri sayfasının en altında, kredi kartı ile internet üzerinden ödeme yapmak için bir bağlantı bulunmaktadır. Bu bağlantı tıklanmalıdır. Böylece ödeme ile ilgili seçeneklerin bulunduğu web sayfası açılmaktadır.

| 😌 Elektrik Mühendisleri Oda    | ası (EMO         | P) - W  | aterfox      | S. Caston Hilling   | ana tan pers                      | _ <b>D</b> _ X       |
|--------------------------------|------------------|---------|--------------|---------------------|-----------------------------------|----------------------|
| emo.org.tr https://em          | op. <b>emo</b> . | org.tr/ | uye/pencere  | .php                |                                   | ☆ 🚺                  |
|                                | Rİ               | 97      |              | 🕙 ana sayfa 🥘 çikiş | 09.02.2012 рекуемве<br>10 г. 1, 🖱 | e-Liste              |
| 43866                          |                  |         |              |                     | •                                 | 📢 🗲 🕵 SON EKLENENLEF |
| mustafaberkan.bicer@emo.org.ti | r                |         |              |                     | 15.03.2011 (Z                     | 6234) 1 Ay 💷 🖌       |
|                                |                  |         |              |                     | 16.04.2011 (2                     | - 6531) 1 Ay 💷       |
|                                |                  |         |              |                     | 15.05.2011 (2                     | - 6768) 2 Ay 💷       |
| GENEL                          |                  |         |              |                     | 05.09.2011 (2                     | - /545) 6 Ay 📼       |
| • ILETIŞIM                     | 20               | )12     | 9,00 TL      | 0,00                | 26.01.2012 (Z                     | - 9268) 12 Ay 💷      |
| NÜFUS                          | т                | OPLAM   | :            | 0,00                |                                   |                      |
| iii Eğitim                     | ⊠Mak             | buzla   | ar           |                     |                                   |                      |
| TEKNIK HIZMETLER               |                  | Seri:   |              | Makbuz No:          | Tarih:                            | Tutar: D.:           |
|                                | ===              | Z       |              | 2758                | 15.12.2009                        | 7,50                 |
| ODADIGEN                       |                  | Z       |              | 3073                | 23.01.2010                        | 15,00                |
| BELGELER                       | ===              | Z       |              | 3388                | 13.03.2010                        | 30,00                |
| AIDAT                          |                  | Z       |              | 3898                | 21.07.2010                        | 45,00                |
| ODA GÖREVLERÍ                  |                  | Z       |              | 5638                | 01.02.2011                        | 18,00                |
| () ÖDÜL/0574                   |                  | Z       |              | 6234                | 15.03.2011                        | 9,00                 |
| ODOLCEZA                       |                  | 2       |              | 6531                | 16.04.2011                        | 9,00                 |
| BILIRKIŞILIK                   |                  | 2       |              | 5/58                | 15.05.2011                        | 18,00                |
| YAYINLARI                      |                  |         |              | 0268                | 26 01 2012                        | 108.00               |
| MISEM                          |                  | 33      |              | 21061               | 28.07.2012                        | 7 50                 |
|                                |                  | 33      |              | 21170               | 17.08.2009                        | 15.00                |
| IŞAMOHENDIS                    |                  | 33      |              | 21390               | 05.10.2009                        | 15,00                |
|                                | Mak              | huzb    | ar (İlişkili | )                   |                                   |                      |
|                                |                  | Fori    | II (III3KII  | Makhuz / Dokont No. | Tasihi                            | Tutan                |
|                                |                  |         |              | Ödemeler L          | istesini Yaz                      |                      |
| javascript:void(0)             |                  |         |              | TIKLAYI             | NIZ                               | -                    |
| x                              |                  |         |              |                     |                                   | 🏀 - 🖳 💼              |

Bonus ve Maximum kartlar için taksitli ödeme ve diğer tüm kredi kartları için tek çekim seçeneklerinden, kendinize uygun olanı seçiniz. Aşağıdaki iki ekran görüntüsünde hem taksitli, hem de tek çekim ile ilgili sayfalar görülmektedir.

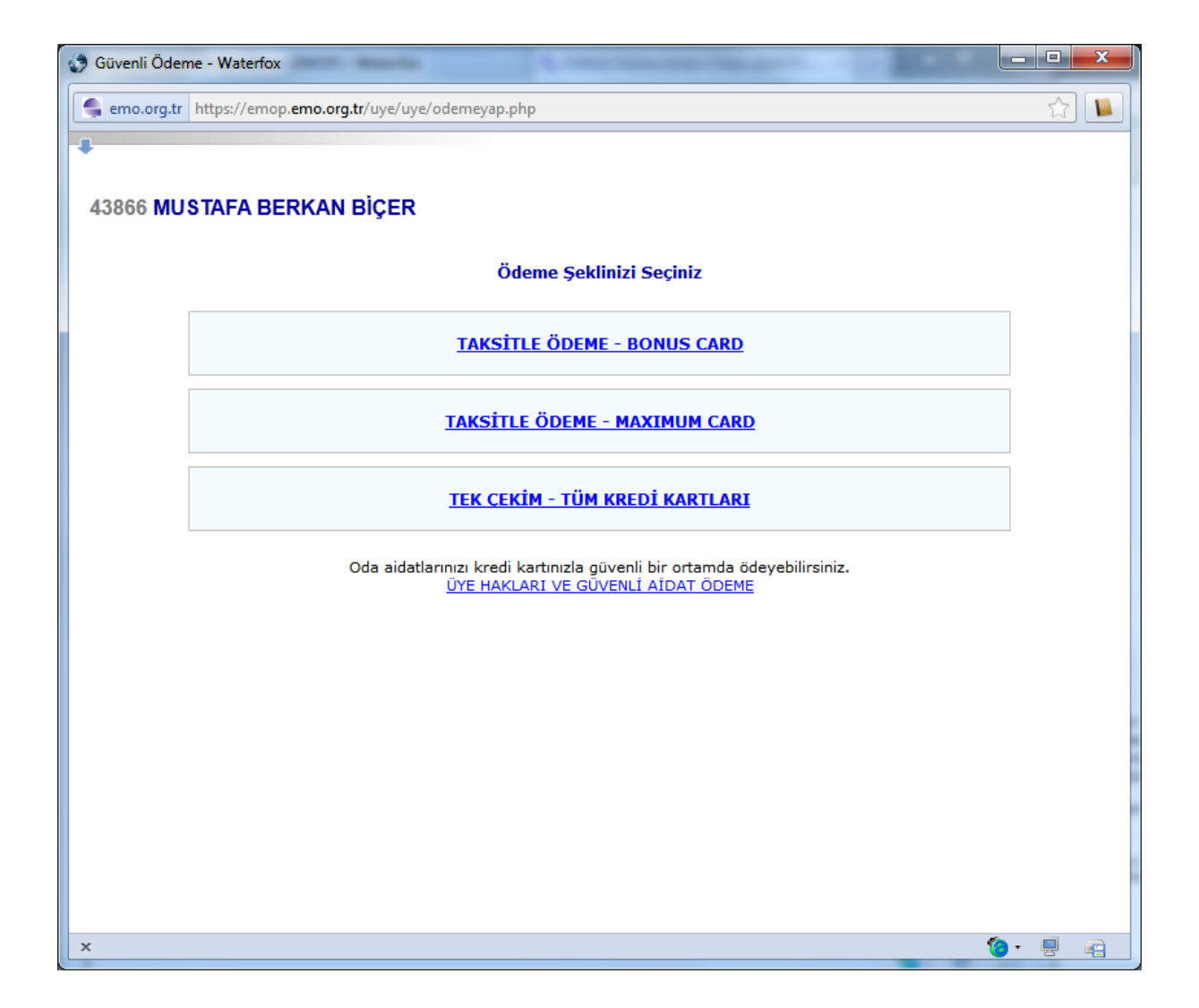

| Güvenli Ödeme - Waterfox                                                                                                    | x |
|----------------------------------------------------------------------------------------------------|---|
| emo.org.tr https://emop.emo.org.tr/uye/uye/odemeyap.php?tip=maksimum                                                                                                    |   |
| +                                                                                                    | - |
| 42055 MURTAFA DEDKAN DICED                                                                                                    |   |
| 43800 MUS IAFA BERKAN BIÇEK                                                                                                    |   |
| > Aidat Borcunuz                                                                                                    |   |
| Seçili Kredi Kartınız : İŞ BANKASI (MAXIMUM)<br>Seçiniz → Ay TL ( Taksit Sayısı 0 → Aylık Ödeme TL )                                                                                                    |   |
| İş Bankası ile yapılan anlaşmaya göre aidatlarınızı 12'ye varan taksitlerle ödeyebilirsiniz.                                                                                                    |   |
| DİKKAT KARTINIZ İŞ BANKASI (MAXSIMUM) DEĞİL İSE BU BÖLÜMDE TAKSİT SEÇSENİZ DAHİ BANKA TARAFINDAN TEK<br>SEFERDE KARTINIZDAN ÇEKİLİR!                                                                                                    |   |
| Öde                                                                                                    |   |
| Borcunuzun kaç aylık bölümünü ödeyeceğine karar verip ÖDE butonuna tıkladıktan sonra Garanti Bankasının / İş<br>Bankasının Ortak Ödeme Sayfasına yönlendirileceksiniz. Garanti Bankasının / İş Bankasının güvenli ortamında Kredi<br>kartı bilgilerinizi girerek ödemeyi gerçekleştirebileceksiniz.                                                                                                    | Е |
| Siteniz Güvenli mi?<br>Aidat borcunuzu Garanti Bankasının / İş Bankasının Ortak Ödeme Sayfası ile ödeyeceğinizden Kredi kartı bilgilerinize 3. şahıslar<br>tarafından erişilemeyecektir.                                                                                                    |   |
| <b>Kredi kartı bilgilerim sizin tarafınızdan kaydediliyormu?</b><br>Hiç bir şekilde kredi kartı bilginiz tarafımızdan <b>izlenmemekte</b> ve <b>kaydedilmemektedir. Garanti Bankasının / İş Bankası Ortak</b><br><b>Ödeme Sayfası</b> sayesinde bu bilgiler Garanti Bankası / İş Bankası ile sizin aranızda <b>gizli kalmaktadır.</b>                                                                                                    |   |
| Yanlış ödeme yaptım ne yapmalıyım?<br>TMMOB Elektrik Mühendisleri Odası Genel Merkezi Muhasebe Bölümü ile iletişime geçerek şayet ödediğiniz tutar tahakkuk edilen<br>borcunuzdan fazla ise <b>Kredi kartı ödemeleri iade kuralları</b> çerçevesinde ödediğiniz tutarı geri alabilirsiniz.                                                                                                    |   |
| Makbuzumu nasıl alabilirim?<br>TMMOB Elektrik Mühendisleri Genel Merkezi veya Şubelerinden herhangi birinden makbuzunuzu alabilirsiniz.                                                                                                    |   |
| Ödemeyi gerçekleştirdim ancak aidat borcum eksilmedi ne yapmalıyım?<br>Ödeme yaptıktan sonra, aidat borcunuzun ödediğiniz miktarda eksildiğini göreceksiniz. Ancak buna karşın aidat borcunuz düşmedi ise, bu<br>durumu e posta ve/veya telefon ile TMMOB Elektrik Mühendisleri Genel Merkezi Muhasebe Bölümüne bildirebilirsiniz. Banka<br>kayıtları incelenecek ve gerekli düzeltmeler yapılacaktır. Her hangi bir ihtilaf durumunda banka kayıtları esas alınacaktır. |   |
| Oda aidatlarınızı kredi kartınızla güvenli bir ortamda ödeyebilirsiniz.                                                                                                    | - |
| x 🔞 - 🖳 🧃                                                                                                    | 1 |

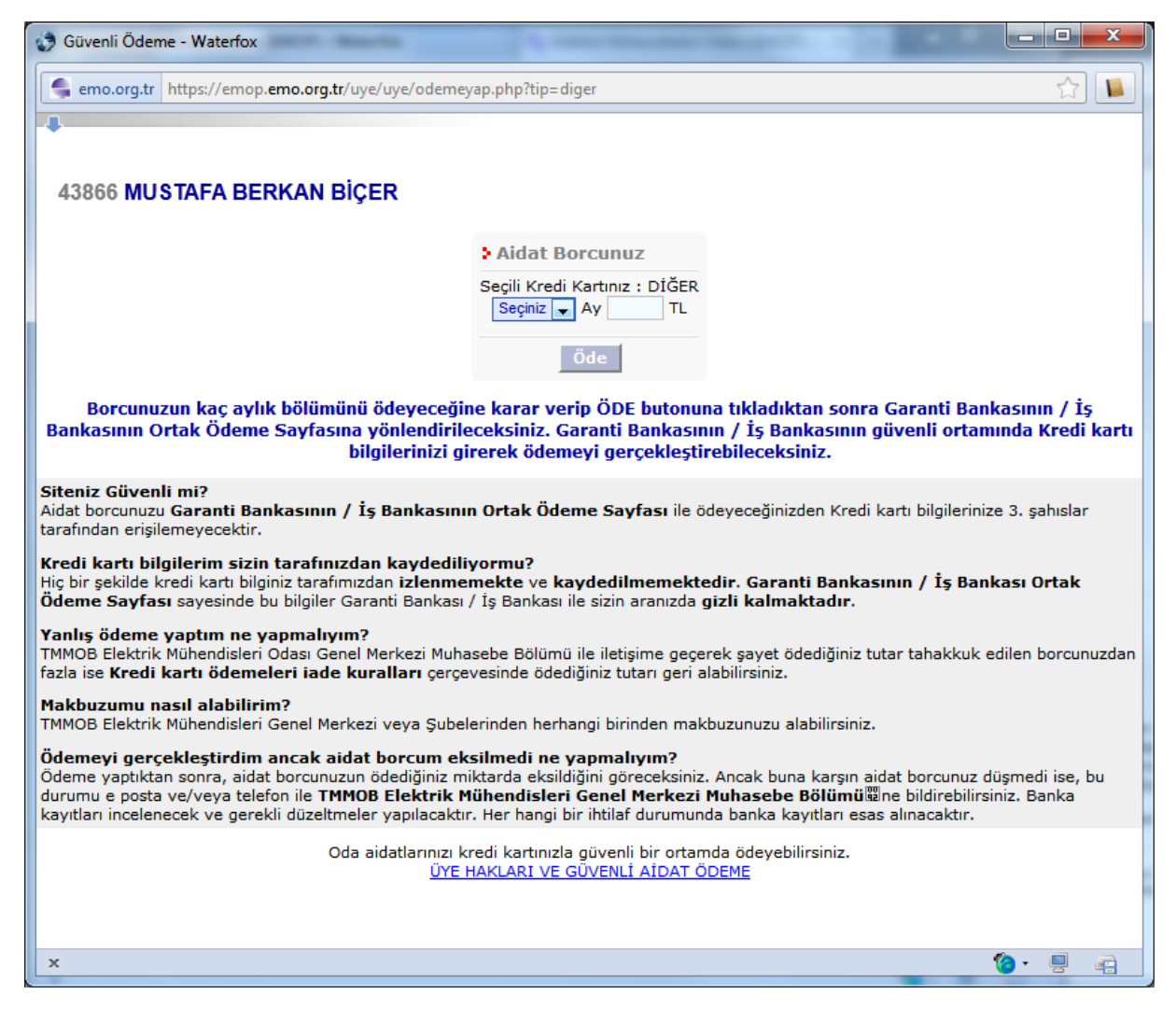

Ödeme sayfalarında **Seçiniz** yazan açılır kutudan, kaç aylık ödeme yapılacağı seçilmelidir. Ödeme tutarları sistem tarafından otomatik olarak hesaplanarak, boş olan ve yanında TL yazan kutuya yazılmaktadır. Bu tutar değiştirilememektedir. Sistem tarafından hesaplanmaktadır. **Ay** sayısı seçilerek **Öde** butonuna tıklanmalıdır. Bu işlemin ardından, Garanti Bankası tarafından sağlanan sanal pos sistemi sayfası açılmaktadır. Açılan sayfa, SSL şifrelemesine sahiptir ve kredi kartı bilgileri kaydedilmemektedir. Kredi kartı bilgilerinizi yazarak **GÖNDER** butonuna tıklayınız ve bekleyiniz. İşlem tamamlandıktan sonra sayfa değişecek ve EMO Portal tarafından, paranızın ödendiğine ve adınıza makbuzun hazırlandığına dair bir mesajın gelecektir. Bu mesaj geldiğinde, EMO Portal'da sol menüdeki **Aidat** bağlantısını tıklayarak, ödediğiniz aidata / aidatlara yönelik oluşturulan makbuzlara erişebilirsiniz. İnternet üzerinden kredi kartı ile ödenen aidatlar için hazırlanan makbuzların serisi **Z** olarak görülecektir.

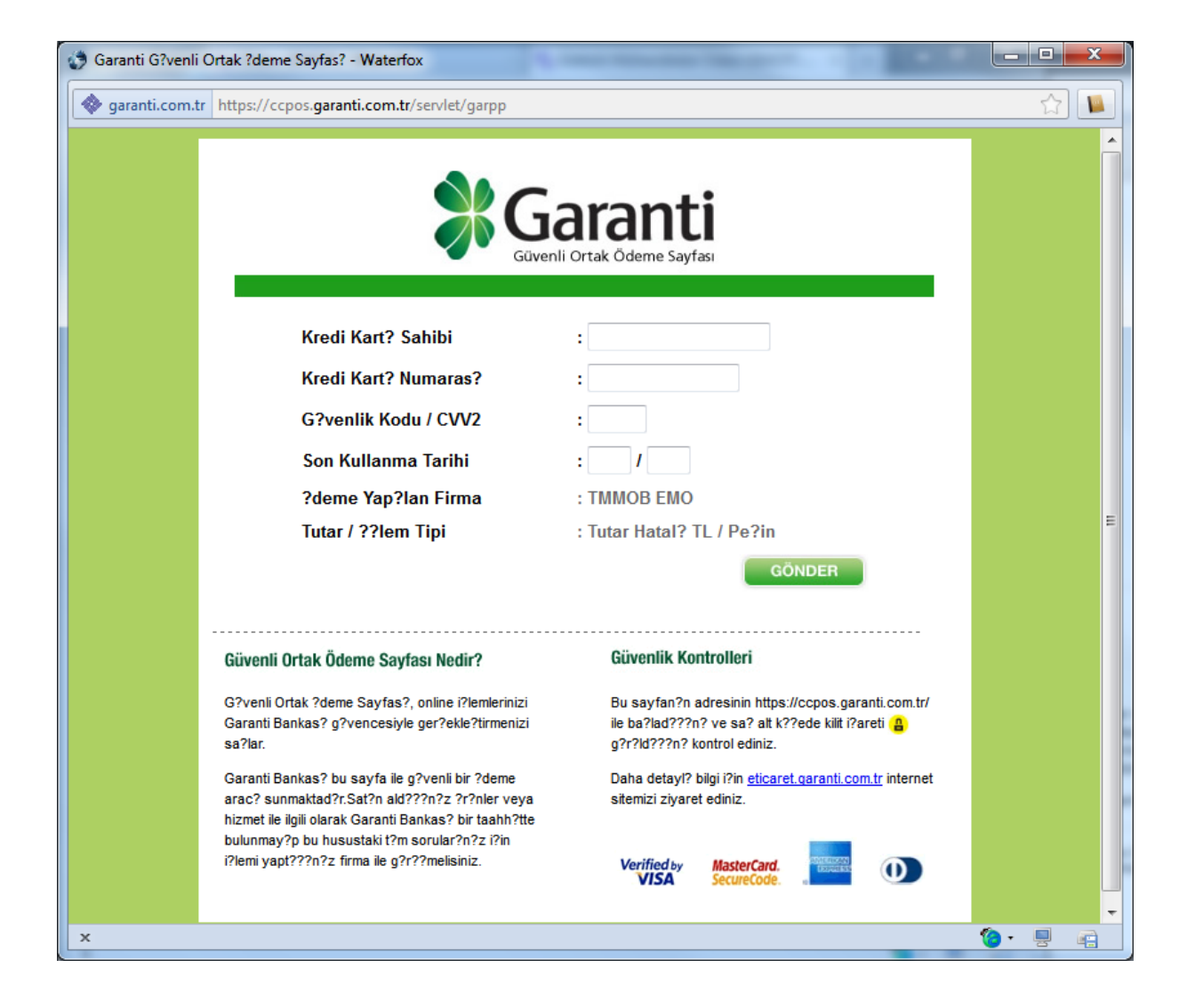